## Disposal of your old product

Your product is designed and manufactured with high quality materials and components, which can be recycled and reused. Please inform yourself about the local separate collection system for electrical and electronic products, including those marked by the crossed-out wheel bin symbol.

Please act according to your local rules and do not dispose of your old products with your normal household waste.

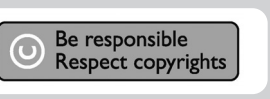

মি

## 丟棄您的舊產品

 $\oplus$ 

ТС

X

EN

本產品的設計與製造採用高品質的材料、均可重新回收並 再利用 包括那些有打叉記號的滾輪垃圾桶標示之物品,請洽詢您當地有關電子與電器產品的分類回收商. 請遵循您當地的法規,不要與平日的家居廢棄物一起棄置 您的舊產品

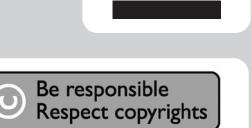

### Need help?

#### 需要幫助?

oduction, copying, usage, modifying, hiring, renting, public performance, casting in whole or part is prohibited without the written consent of Philips Electronics N.V.

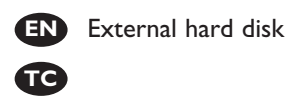

SPE2000 SPE2005 SPE2010 SPE2015 SPE2020

What's in the box? 包裝盒內容物

# **Welcome**/歡迎 Quick Start Guide 快速使用指南

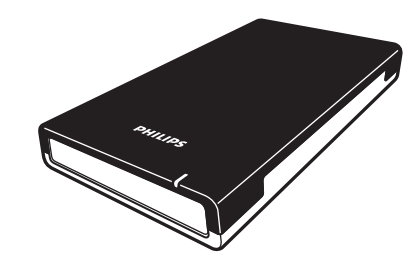

A: External hard disk A:外接式硬碟

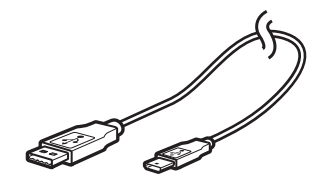

B: Mini USB cable B:迷你 USB 連接線

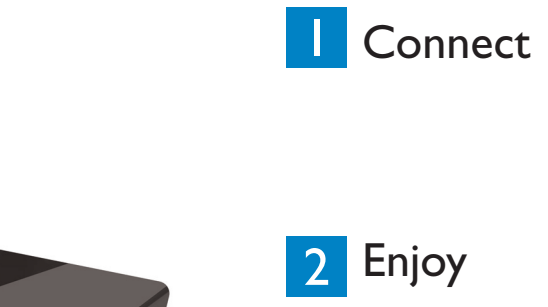

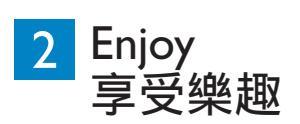

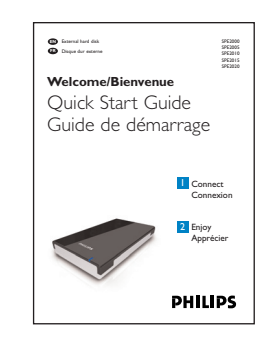

C: Quick Start Guide C:快速使用指南

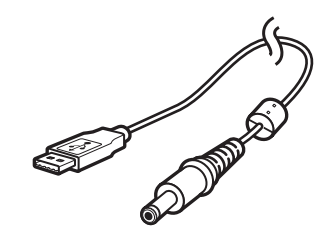

D: USB power cable D: USB 電源連接線

# **PHILIPS**

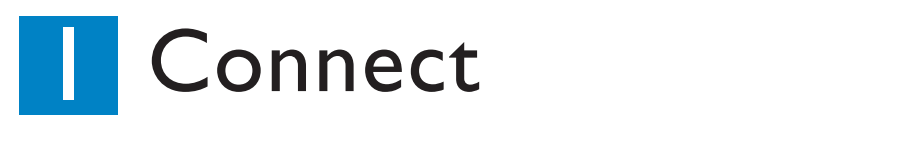

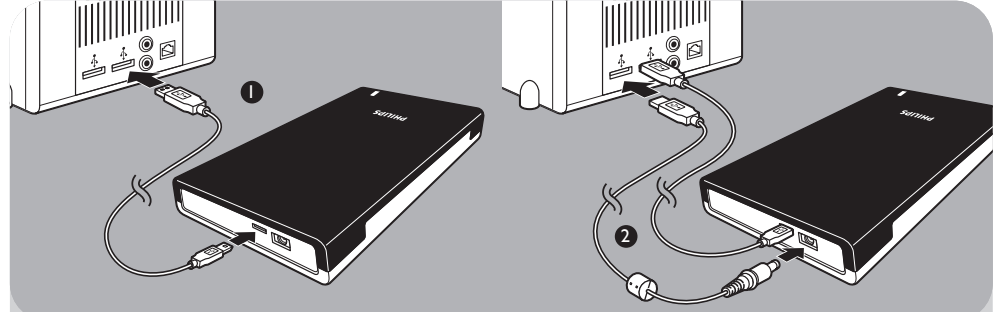

- I Connect the USB cable to the hard disk, and to an empty USB port of the computer. A drive icon, Philips External Hard Disk, appears in Windows Explorer and the blue light should light up. (The computer sometimes needs to be restarted, before you can use the new hardware).
- 2 When Windows does not recognize the hard disk (some PCs or laptops provide insufficient bus power on one USB port), plug the additional USB power cable (D) into an empty USB port of your computer.

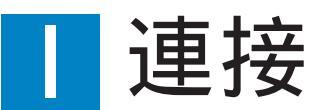

EN

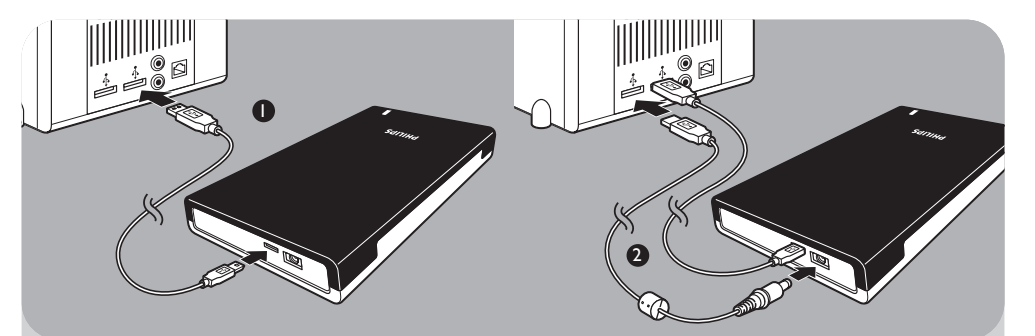

- I 在您的電腦上選擇一個空的 USB 埠,並插入 USB 連接線.
  Philips 外接式硬碟的磁碟機圖示會出現在 Windows 視窗中且藍色指示燈會持續亮著
  . (在您啟用新的硬體前,有時候電腦必須重新啟動)
- 2 當電腦無法辨識硬碟時 (某些電腦無法提供足夠的電源),我們建議您使用廠商所提供的 USB 電源連接線 (D).將 USB 電源連接線接至電腦未使用的 USB 埠.

# 2 Enjoy

Your hard disk is now ready to use and you can now save and copy data on the drive by moving files and folders to the drive, just as you do when using your internal hard disk.

The CoSoSys Carry it Easy software allows you to password protect your files. To launch the software, double-click on the CarryitEasy.exe file on the hard disk icon in your Windows explorer. Follow the instructions on your screen to get started.

See the Carry it Easy manual in the folder '*Manuals*' on your hard disk for more instructions and more information.

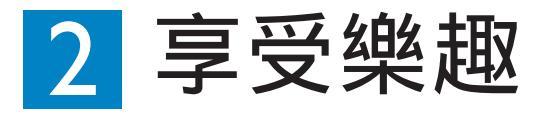

您的外接式硬碟已經進入待命狀態,現在就可以開始儲存及拷貝檔案了,就如同您在使用 內接式硬碟一樣.

CoSoSys 公司的 Carry it Easy 軟體協助您以密碼方式保護重要的文件. 在您的 Windows 視窗中雙擊硬碟內的 CarryitEasy.exe 檔案以安裝這個軟體. 依照螢幕 上的指示開始執行軟體.

Carry it Easy 的相關操作及更多的資訊請參閱您硬碟內的手冊目錄。

## FCC Compliance

TC

This device complies with Part 15 of the FCC Rules (U.S.A.).

- Operation is subject to the following two conditions:
- (1) this device may not cause harmful interference, and
- (2) this device must accept any interference received, including interference that may cause undesired operation.

NOTE: This equipment has been tested and found to comply with the limits for a Class B digital device, pursuant to Part 15 of the FCC Rules. These limits are designed to provide reasonable protection against harmful interference in a residential installation.

This equipment generates, uses and can radiate radio frequency energy and, if not installed and used in accordance with the instructions, may cause harmful interference to radio communications. However, there is no guarantee that interference will not occur in a particular installation.

If this equipment does cause harmful interference to radio or television reception, which can be determined by turning the equipment off and on, the user is encouraged to try to correct the interference by one or more of the following measures:

- Reorient or relocate the receiving antenna.
- Increase the separation between the equipment and receiver.
- Connect the equipment to an outlet on a circuit different from that to which the receiver is connected.
- Consult the dealer or an experienced radio/TV technician for help.

This equipment complies with FCC radiation exposure limits set forth for an uncontrolled environment. This equipment should be installed and operated with minimum distance 20 cm between the radion & your body.

#### IMPORTANT

Any changes or modifications to the equipment by the user not expressly approved by the guarantee or manufacturer could void the user's authority to operate such equipment.

# 聯邦電信委員會 (FCC) 規定

本產品符合聯邦電信委員會 (FCC) 規範第 15 部 (美國). 運作時須符合以下兩個條件: (1) 本產品可能不會造成有害的干擾,及

(2) 本產品必須承受任何接收到的干擾,包括可能會導致不良運作的干擾.

注意: 根據據聯邦電信委員會 (FCC) 規範第 15 部, 本產品業經測試合格, 符合 B 級 數位元設備之要求限制.

這些要求限制係經設計,當產品於住宅環境下操作時,可提供有害干擾之合理保護.本設備產生,使用,並會發出無線電波輻射能,因此若未依照操作手冊安裝及使用,可能 會對無線電通訊產生有害之干擾.

不過,即使您依照特定方式安裝,也無法保證絕對不會產生干擾.使用者可自行將設備 電源打開 / 關閉,以判斷本設備是否確實對無線電或電視接收造成有害干擾,若然, 則可實行下列一項或多項措施,設法改善干擾現象:

- 重新調整接收天線的方向,或是重安裝.
- 增加設備與接收器之間的阻絕設施.
- 若設備所使用的電源插座,與接收器所使用者屬於同一回路,請改用另一條不同回路 上的電源插座.
- 洽詢經銷商,或是經驗豐富的無線電 / 電視技師, 尋求協助.

本產品符合聯邦電信委員會 (FCC) 的輻射暴露規範. 在安裝和操作時應該與電台或您的身體最少距離 20 公分以上.

重要訊息 任何未經授權的設備變更或修改行為, 都可能讓使用者失去操作本設備的權力.

#### Important note

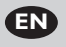

EN

When the computer does not recognize the hard disk (some computers provide insufficient bus power), we advise you to use the USB power cable supplied together with this product. For instructions and more information, see chapter I, connect (2).

#### How to find warranty information?

Browse to the Philips warranty folder on the hard disk or look on www.philips.com/support

### 重要注意事項

TC

TC

當電腦無法辨識硬碟時 (某些電腦無法提供足夠的電源),我們建議您使用廠商所提供的 USB 電源連接線.相關操作及更多的資訊請參閱第一章第二節的說明.

如何取得保固資訊? 瀏覽硬碟內的 Philips 保固資訊目錄或連結至 www.philips.com/support